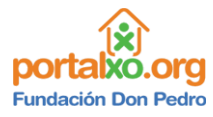

¿Cómo instalas juegos que sí están comprimidos, en la "Copita"?

Primero que nada, necesitas tener un pendrive a mano.

**PASO 1**- Hace clic acá abajo para descargar el juego "Superman" <u>que sí esta</u> <u>comprimido.</u>

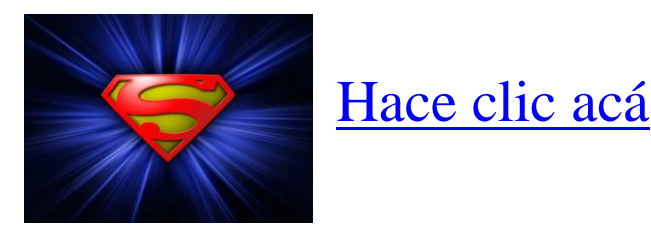

**PASO 2**- Una vez que descargaste este juego, enchufas el Pendrive en tu XO, y vas al diario.

En el diario, buscas el archivo descargado, llamado: Archivo Superman.7z

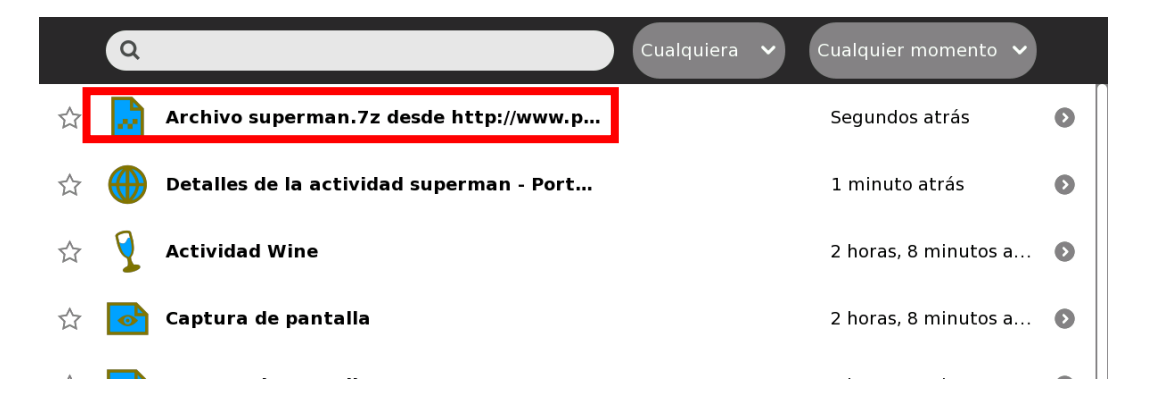

PASO 3 – Haces clic en la flechita del costado de esa descarga.

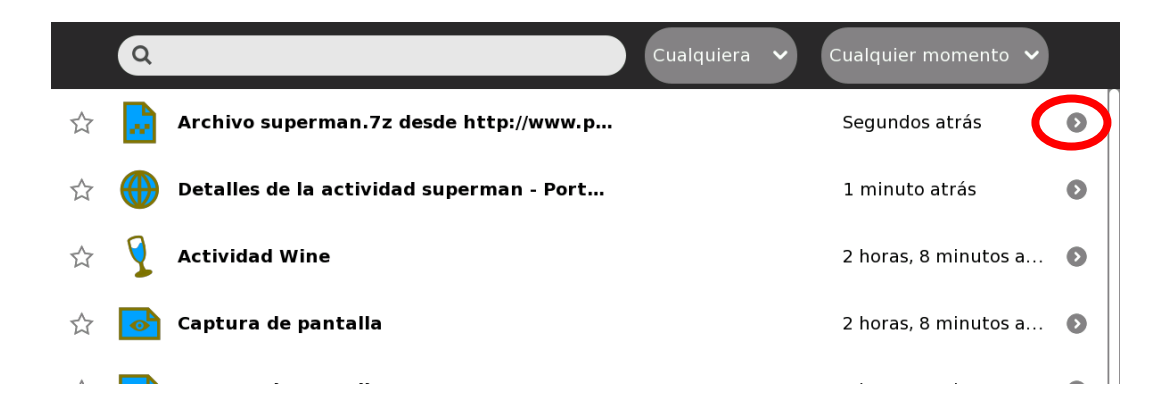

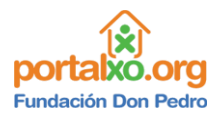

**<u>PASO 4</u>** - Hacemos clic en "copiar" y luego en el dibujito del pendrive.

| <b>O</b> V | olver Copiar     |                                                 |
|------------|------------------|-------------------------------------------------|
| ☆          | - 6CAF-504A      | 7z desde http://www.portalxo.org/activities/sug |
|            | Sin vista previa | Descripción:                                    |

Muy bien. El juego ya esta copiado en el pendrive.

**PASO 5** - Ahora tenes que crear una carpeta con el nombre "PORTALXO" en el disco "C". Para eso vas a tener que abrir el WINE.

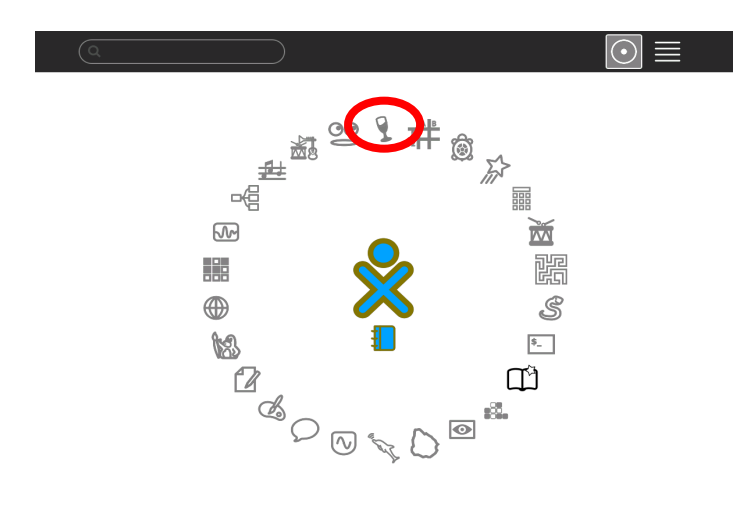

## ¿Cómo hago una carpeta en el disco "C"?

Paso a) Hago clic en "START"

Paso b) Hago clic en "RUN"

Paso c) Hago clic en "EXAMINAR"

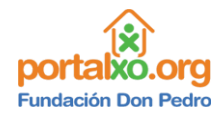

Paso d) Hago clic en donde marca la flecha rojo de esta imagen.

| Mirar en: drive c Archivos de programa portal xo portalxo users windows Nombre de Archivos de Executable Files Cancelar              | Browse                                                   |                  |   |          | <u>×</u> |
|----------------------------------------------------------------------------------------------------|----------------------------------------------------------|------------------|---|----------|----------|
| Archivos de programa<br>portal xo<br>portalxo<br>users<br>windows<br>Nombre de <u>Abrir</u><br>Archivos de Executable Files Cancelar | Mirar <u>e</u> n:                                        | drive c          |   |          | 1        |
| Nombre de     Abrir       Archivos de     Executable Files   Cancelar                                                                | Archivos de<br>portal xo<br>portalxo<br>users<br>windows | programa         |   |          |          |
| Archivos de Executable Files Cancelar                                                                                                | Nombre de                                                |                  |   | Abrir    |          |
|                                                                                                    | Archivos de                                              | Executable Files | • | Cancelar |          |

Hago clic en "MI PC"

|    | Browse            |                                                                                                    | ×       |                                          |
|----|-------------------|----------------------------------------------------------------------------------------------------|---------|------------------------------------------|
| 32 | Mirar <u>e</u> n: | Mipc                                                                                                    | _       | en en en en en en en en en en en en en e |
|    | □ (C:)<br>□ (Z:)  |                                                                                                    |         |                                          |
|    |                   |                                                                                                    |         |                                          |
|    |                   |                                                                                                    |         |                                          |
|    |                   |                                                                                                    |         |                                          |
|    | Nombre de         | Ab                                                                                                    | rir     |                                          |
|    | Archivos de       | Executable Files Cano                                                                                                    | elar    |                                          |
|    | 122               |                                                                                                    |         |                                          |
|    | 5 2 2 mg          | A CALL AND A CALL AND | Ser Bar | Con to                                   |

Paso e) Hago <u>doble clic</u> en el disco "C"

Paso f) Pongo la flechita en cualquier parte blanca, hago clic derecho. Luego hago clic en "nuevo" y hago clic en "nueva carpeta".

| Mirar <u>e</u> n:                                  |                                                                                                    |
|----------------------------------------------------|----------------------------------------------------------------------------------------------------|
| Archivos de programa<br>u<br>y<br>users<br>windows | Ver       •         Organizar iconos       •         Actualizar       •         Personalizar esta carpeta       •         Pegar       •         Pegar acceso directo       •         Deshacer Cambiar nombre       Ctrl+Z         © Sincronización de la carpeta de Groove       •         Nuevo       • |
| Nombre de Archivos de Executabl                    | e Files Cancelar                                                                                                    |

Atención: Todavía no me va a aparecer ninguna carpeta nueva.

Paso g) Voy a hacer clic en donde nos muestra la imagen de abajo:

| Browse            |                  |              |          |
|-------------------|------------------|--------------|----------|
| Mirar <u>e</u> n: | A (C:)           |              |          |
| Archivos de       | e programa       |              |          |
| □ u<br>□ y        |                  |              |          |
| users<br>windows  |                  |              |          |
|                   |                  |              |          |
|                   |                  |              |          |
|                   |                  |              |          |
| Nombre de         |                  |              | Abrir    |
| Hombre de         |                  |              |          |
| Archivos de       | Executable Files | <u> </u>     | Cancelar |
|                   |                  | Met, tank 20 |          |

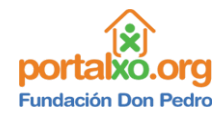

Paso h) Voy a hacer doble clic en el disco "C".

| * Browse          |                  |               |
|-------------------|------------------|---------------|
| Mirar <u>e</u> n: | 🔍 Mi PC 💽 🗂 🗂    |               |
| □ (C:)<br>□ (Z:)  |                  |               |
| Nombre de         |                  | <u>A</u> brir |
|                   | Executable Files | Cancalar      |

Atención: Ahora sí me va a aparecer la nueva carpeta.

Paso i) Para cambiarle el nombre a la nueva carpeta, voy a colocarme sobre ella, voy a hacer clic con el botón derecho, y voy a hacer clic en "renombrar".

Paso j) Escribo "PORTALXO" y aprieto el botón "ENTER", y listo. Tengo creada la carpeta.

|                       | Q                     |                  |           | 1             |                                           |
|-----------------------|-----------------------|------------------|-----------|---------------|-------------------------------------------|
| Seren A               | Browse                |                  |           | ×             |                                           |
|                       | Mirar <u>e</u> n:     | 🗆 (C:)           | - 🗂 🙆 📑 3 |               | 5.                                        |
|                       | Archivos de PORTALXO  | programa         |           |               |                                           |
| and the second second | L                     |                  |           |               | Sec. 18                                   |
|                       | users                 |                  |           |               |                                           |
|                       | □-windows<br>□y       |                  |           |               |                                           |
|                       |                       |                  |           |               | A. S. S. S. S. S. S. S. S. S. S. S. S. S. |
| and chaptering        |                       |                  |           |               |                                           |
|                       |                       |                  |           |               |                                           |
|                       |                       |                  |           |               |                                           |
| Same -                | Nombre de             |                  |           | <u>A</u> brir |                                           |
|                       | Archivos de           | Executable Files | •         | Cancelar      |                                           |
| -                     | Part 1                | A STATE          |           |               | 4                                         |
|                       |                       | and the state    |           |               |                                           |
| Survey Control        | and the second second |                  | A ME      | Le and all    | Non an                                    |

Paso k) Cierro todas las ventanas con la crucecita de la punta.

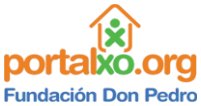

**PASO 6**– Cerras la actividad "WINE" y enchufas el Pendrive en tu XO. Luego, volves a abrir la Actividad "WINE". Haces clic en "START". Luego en "programas", "Accesories", "7-zip file manager".

Haces clic en donde aparece la flechita en la imagen de abajo, hasta llegar a "MI PC".

|                                                                                                    |                     |                   |                  |                   |            | -                      |              |                       |
|----------------------------------------------------------------------------------------------------|---------------------|-------------------|------------------|-------------------|------------|------------------------|--------------|-----------------------|
| Same Contract Contract                                                                                                    |                     |                   |                  |                   |            |                        |              |                       |
| Colored State                                                                                                    |                     |                   | Horramiont       | ac Auuda          |            |                        |              |                       |
| A Star                                                                                                    |                     |                   |                  | as Ay <u>u</u> ua | <u>م</u>   | 1                      |              | - A Barrow            |
| 1315                                                                                                    | Agregar Extraer     | Probar C          | opiar Mo         | over Bor          | rar Inform | L<br>nación            |              |                       |
|                                                                                                    | 🖆 🖻 Mi PC\          |                   |                  |                   |            |                        | -            |                       |
| a starter                                                                                                    | Nombre Espac        | cio Espacio       | Tipo             | Etiqueta          | Sistema    | Tamaño                 |              |                       |
| State of the second second sec | C: 10               | 24 MB 510         | MB Fixed         |                   | NTFS       | 4 096                  |              |                       |
|                                                                                                    | E: 42               | 251 KB 1361204    | 3 No Root Di     | ir                | NTEC       | 0                      |              |                       |
|                                                                                                    | -2: 10              | 24 MB 510         | MB Fixed         |                   | NIFS       | 4 096                  |              |                       |
|                                                                                                    |                     |                   |                  |                   |            |                        |              |                       |
|                                                                                                    |                     |                   |                  |                   |            |                        |              |                       |
|                                                                                                    |                     |                   |                  |                   |            |                        |              | Marian 199            |
| and the second                                                                                                    |                     |                   |                  |                   |            |                        |              |                       |
|                                                                                                    |                     |                   |                  |                   |            |                        |              |                       |
| A Contraction                                                                                                    |                     |                   |                  |                   |            |                        |              |                       |
|                                                                                                    |                     |                   |                  |                   |            |                        |              |                       |
|                                                                                                    |                     |                   |                  |                   |            |                        |              |                       |
| 1298 A 34                                                                                                    |                     |                   |                  |                   |            |                        |              | 2                     |
| and the second                                                                                                    |                     |                   |                  |                   |            |                        |              | State and             |
| and the second second se                                                                                                    |                     |                   |                  |                   |            |                        |              |                       |
| and the second                                                                                                    |                     |                   |                  |                   |            |                        |              | and the second        |
|                                                                                                    |                     |                   |                  |                   |            |                        |              |                       |
| and apply to                                                                                                    | 1 objeto(s) selecc  | 0 0               |                  |                   |            |                        |              | - All                 |
| A Star St.                                                                                                    |                     |                   | 4.1821 SAS 1844  | and the second    |            |                        |              | and a state           |
| Barriel Martin                                                                                                    |                     | Service Service   |                  |                   | F. C. Tana | and the same the state | A State      | and the second second |
| A STATE OF STATE                                                                                                    | a set that the cold | Conference of the | Participation of | Storia and        |            |                        |              |                       |
|                                                                                                    |                     | WAS COLLED        | Calif Station    | C. Same           | C. South   | No.                    | A THE PALASE |                       |
| Start                                                                                                    | C:\                 |                   |                  |                   |            |                        |              | 1.1.1.1.1.1.1         |
|                                                                                                    |                     |                   |                  |                   |            |                        |              |                       |

<u>PASO 7</u>- Te van a aparecer 3 discos. Disco "C" Disco "Z" Y otro disco con otra letra. Ese otro disco, es tu pendrive.

Haces doble clic en tu pendrive y listo.

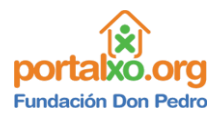

<u>PASO 8</u>– Buscas en la lista de archivos que se te aparece, el juego de superman que estaba copiado con el nombre "archivoSuperman-7zip".

| B2 E:\                                                 |                       |                           |                                     |                         |                            | _ [         | x |
|--------------------------------------------------------|-----------------------|---------------------------|-------------------------------------|-------------------------|----------------------------|-------------|---|
| <u>A</u> rchivo <u>E</u> ditar <u>V</u> er <u>F</u> av | oritos <u>H</u> errai | nientas Ay <u>u</u> o     | da                                  |                         |                            |             |   |
| <b>Å</b> ■ ∨                                           | •                     | <b>•</b>                  | ×                                   | ក្តី                    |                            |             |   |
| Agregar Extraer Probar                                 | Copiar                | Mover                     | Borrar I                            | nformación              |                            |             |   |
|                                                        |                       |                           |                                     |                         |                            |             |   |
| E:\                                                    |                       |                           |                                     |                         |                            |             |   |
| Nombre                                                 |                       |                           | Tamaño                              | Modifica                | Creado                     | Acceso      |   |
| 🗅 actividades.ai                                       |                       |                           | 332 347                             | 2010-08-2               | . 2010-08-2                | . 2010-08-3 |   |
| 🗅 material.ai                                          |                       |                           | 864 595                             | 5 2010-08-2             | . 2010-08-2                | . 2010-08-3 |   |
| 🗅 ejercicios.ai                                        |                       |                           | 333 819                             | 2010-08-2               | . 2010-08-2                | . 2010-08-3 |   |
| 🗅 Preguntas.ai                                         |                       |                           | 280 877                             | 2010-08-2               | . 2010-08-2                | . 2010-08-3 |   |
| 🗋 videos.ai                                            |                       |                           | 1 453 808                           | 3 2010-08-2             | . 2010-08-2                | . 2010-08-3 |   |
| 🗳 dejavu font.zip                                      |                       |                           | 4 466 781                           | 2010-08-2               | . 2010-08-2                | . 2010-08-2 |   |
| 🗅 blacklist                                            |                       |                           | 20 562                              | 2010-08-1               | . 2010-08-1                | . 2010-08-2 |   |
| 🗅 blacklist.sig                                        |                       |                           | 72                                  | 2010-08-1               | . 2010-08-1                | . 2010-08-2 |   |
| 🗋 spiderman_animated_seri                              | es.exe                |                           | 1 746 304                           | 2010-08-2               | . 2010-08-2                | . 2010-08-3 |   |
| 🗅 super xo.bmp                                         |                       |                           | 480 056                             | 5 2010-08-2             | . 2010-08-2                | . 2010-08-3 |   |
| 🗋 aresregular214_installer.e                           | exe                   |                           | 4 893 184                           | 2010-08-2               | . 2010-08-2                | . 2010-08-3 |   |
| helvetica rounded.zip                                  |                       |                           | 146 881                             | 2010-08-2               | . 2010-08-2                | . 2010-08-2 |   |
| ြာ scvhsot.exe                                         |                       |                           | 197 120                             | 2007-10-2               | . 2007-10-2                | . 2010-08-2 |   |
| 🗳 garfield.7z                                          |                       |                           | 3 374 160                           | 2010-08-2               | . 2010-08-2                | . 2010-08-2 |   |
| U Wine.xo                                              |                       |                           | 17 751 607                          | 2010-08-2               | . 2010-08-2                | . 2010-08-2 |   |
| Combo J2.7z                                            |                       |                           | 13 027 896                          | 5 2010-08-2             | . 2010-08-2                | . 2010-08-2 |   |
| 🗅 Wine (1).xo                                          |                       |                           | 17 751 607                          | 2010-08-2               | . 2010-08-2                | . 2010-08-2 |   |
| <u> virtual_pinball</u> .exe                           |                       |                           | 861 916                             | 5 2010-08-0             | . 2010-08-0                | . 2010-08-3 |   |
| 🗳 superman.7z                                          |                       |                           | 6 062 593                           | 3 2010-08-2             | . 2010-08-2                | . 2010-08-2 | Ļ |
|                                                        |                       |                           |                                     |                         |                            |             |   |
| 1 objeto(s) selecc 6 062 593                           | 6 062 593             | 2010-08-27 1              | .8:57                               |                         |                            |             |   |
|                                                        |                       | Ne se a se a la constante | And the second second second second | Sector and a regulation | A CONTRACTOR OF A CONTRACT |             | - |

Cuando lo encuentres *hacele 1 solo clic*.

## <u>PASO 9</u>- Hace clic en "EXTRAER"

| ∎ E:\                                                                                                    |                                          |
|----------------------------------------------------------------------------------------------------|------------------------------------------|
| <u>A</u> rchivo <u>E</u> ditar <u>V</u> er <u>F</u> avoritos <u>H</u> erramientas Ay <u>u</u> c                                                                                                    | da                                       |
| 🕂 🗖 🔨 📫 🔶                                                                                                    | × ī                                      |
| Agreg r Extraer Probar Copiar Mover                                                                                                    | Borrar Información                       |
| 🖆 🖻 E:\                                                                                                    |                                          |
| Nombre                                                                                                    | Tamaño Modifica Creado Acceso 🛋          |
| 🗅 actividades.ai                                                                                                    | 332 347 2010-08-2 2010-08-2 2010-08-3    |
| 🗅 material.ai                                                                                                    | 864 595 2010-08-2 2010-08-2 2010-08-3    |
| 🗅 ejercicios.ai                                                                                                    | 333 819 2010-08-2 2010-08-2 2010-08-3    |
| 🗅 Preguntas.ai                                                                                                    | 280 877 2010-08-2 2010-08-2 2010-08-3    |
| 🗋 videos.ai                                                                                                    | 1 453 808 2010-08-2 2010-08-2 2010-08-3  |
| 🗳 dejavu font.zip                                                                                                    | 4 466 781 2010-08-2 2010-08-2 2010-08-2  |
| 🗅 blacklist                                                                                                    | 20 562 2010-08-1 2010-08-1 2010-08-2     |
| blacklist.sig                                                                                                    | 72 2010-08-1 2010-08-1 2010-08-2         |
| 🗋 spiderman_animated_series.exe                                                                                                    | 1 746 304 2010-08-2 2010-08-2 2010-08-3  |
| Super xo.bmp                                                                                                    | 480 056 2010-08-2 2010-08-2 2010-08-3    |
| aresregular214_installer.exe                                                                                                    | 4 893 184 2010-08-2 2010-08-2 2010-08-3  |
| helvetica rounded.zip                                                                                                    | 146 881 2010-08-2 2010-08-2 2010-08-2    |
| School School Sc | 197 120 2007-10-2 2007-10-2 2010-08-2    |
| garneid./z                                                                                                    | 3 374 160 2010-08-2 2010-08-2 2010-08-2  |
| □ Wine.xo                                                                                                    | 17 /51 607 2010-08-2 2010-08-2 2010-08-2 |
| Combo J2.7Z                                                                                                    | 13 027 836 2010-08-2 2010-08-2 2010-08-2 |
| u wine (1).xo<br>Divirtual ninball ovo                                                                                                    | 1/ /51 60/ 2010-08-2 2010-08-2 2010-08-2 |
|                                                                                                    |                                          |
| -superman.72                                                                                                    | 6 062 555 2010-06-2 2010-08-2 2010-08-2  |
|                                                                                                    |                                          |
| 1 objeto(s) selecc 6 062 593 6 062 593 2010-08-27 1                                                                                                    | 8:57                                     |

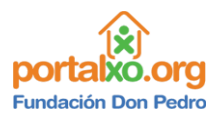

<u>PASO 10</u>– En la ventana que te aparece, tenes que hacer clic en el botón que tiene los 3 puntos suspensivos.

| Archivo Editar Ver Eavoritos Herramientas Avuda                                                   |  |
|---------------------------------------------------------------------------------------------------|--|
| N A Extraer X                                                                                     |  |
|                                                                                                   |  |
| Agregal Extraer a:                                                                                |  |
|                                                                                                   |  |
| E:\superman\                                                                                      |  |
| Nombre p                                                                                          |  |
| Captron Sebrographic 8-3                                                                          |  |
| Barbar Mode de directorio Sobrescribii 8-3                                                        |  |
| ejercí c Directorio completo c Con confirmación 8-3                                               |  |
| Driegu 8-3                                                                                        |  |
| <sup>12</sup> delos <sup>•</sup> Directorio relativo <sup>•</sup> Sin confirmación <sup>8-3</sup> |  |
| Diblackli Sin directorio Conservar archivos existentes 9-2                                        |  |
| Dilackii 8-2                                                                                      |  |
| C Renombrar automáticamente 8-3                                                                   |  |
| D super C Auto-Renombrar archivos existentes 8-3                                                  |  |
| Dareste 8-3                                                                                       |  |
| <sup>12</sup> helvet 8-2                                                                          |  |
| Discyhse 8-2                                                                                      |  |
| <sup>12</sup> garfiel 8-2 8-2                                                                     |  |
| □ <sup>©</sup> Wine.> 8-2                                                                         |  |
| 🗳 Combr 8-2 🕷                                                                                     |  |
| □ Wine (                                                                                          |  |
| Pirtual 8-3                                                                                       |  |
| <sup>12</sup> superi 8-2 8                                                                        |  |
| Aceptar Cancelar Ayuda 上                                                                          |  |
| 1 objeto                                                                                          |  |
|                                                                                                   |  |

<u>PASO 11</u> – Haces doble clic en "mi pc", doble clic en el disco "C" y doble clic en la carpeta "PORTALXO".

Luego haces clic en "ACEPTAR". Luego, volves a hacer clic en "ACEPTAR" y automáticamente comenzará a descomprimir el juego "Superman" en la carpeta "PORTALXO".

| Archivo Editar Ver Favoritos Herramientas Avuda |             |
|-------------------------------------------------|-------------|
| Extraer X                                       |             |
| Agregal Extraer a:                              |             |
|                                                 | -           |
| E:\superman\                                    |             |
| Nombre Explorar carpeta                         |             |
|                                                 | 8-3         |
| Seleccione destino para los archivos extraidos. | 8-3         |
| DPrequi                                         | 8-3         |
| Dvideos                                         | 8-3         |
| 🖾 dejavi. 🛛 🖻 🖻 Escritorio 🔶 🔔                  | 8-2         |
| Delackli Internet Stentes                       | 8-2         |
| Delackii 👘 🗐 Mi PC                              | 8-2         |
| 🗆 spider 💿 🖻 (C:)                               | 8-3         |
| □ super os existentes os existentes             | 8-3         |
|                                                 | 8-3         |
|                                                 | 8-2         |
| Parfiel Users                                   | 8-7         |
| © Wine >                                        | 8-2         |
|                                                 | 8-2         |
| D Wine (                                        | 8-2         |
| Dvirtual                                        | 8-3         |
| <sup>I</sup> <sup>I</sup> Superr                | 8-2 🚽 🎆     |
| Avuda                                           |             |
| 1 objeto                                        |             |
| Hacer nueva carpeta Aceptar Cancelar            | C. S. S. S. |
|                                                 |             |
|                                                 |             |

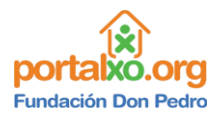

## <u>PASO 12</u> Cuando termina vamos a "START" y "RUN"

Hacemos clic en "EXAMINAR" y hacemos doble clic en la carpeta "PORTALXO". Allí me va a aparecer el archivo "Superman.exe" Le hago doble clic y aceptar, y listo. Comenzará la instalación.

<u>PASO 13</u>- Te va a aparecer una ventana. Tenes que hacer clic en "NEXT" (siguiente) cada vez que te lo pida.

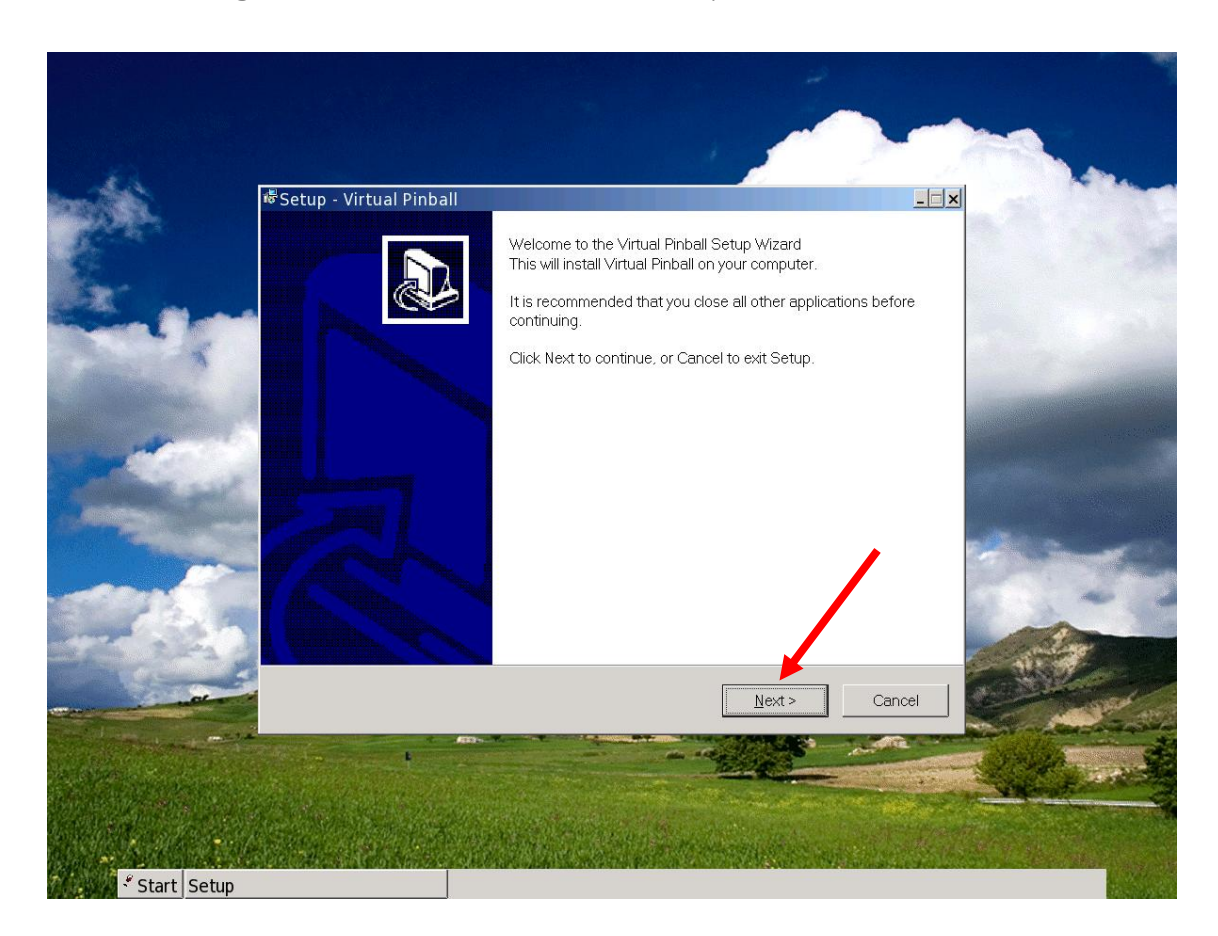

<u>PASO 14</u>- Listo. Ahora, para empezar a jugar, tenes que hacer clic en "START". Haces clic en "Programas" y buscas el juego que instalaste. En este ejemplo, Superman.

Te van a aparecer 3 opciones. Vamos a hacer clic en el que tiene el dibujito de ese juego y listo.

ESPERO QUE ESTE MANUAL TE HAYA SERVIDO BASTANTE.

MUCHA SUERTEEEEEEEE......